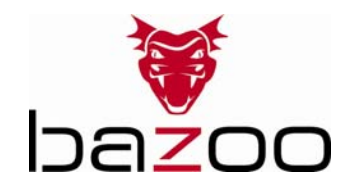

User's Manual – Gebrauchsanleitung – Notice d'emploi – Instrucciones de uso – Istruzioni per l'uso– Gebruiksaanwijzing– Instruções de uso – Instrukcja obsługi – Brugermanualer – Bruksanvisning

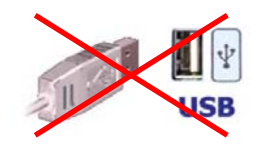

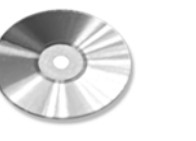

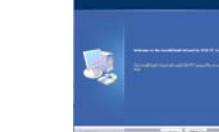

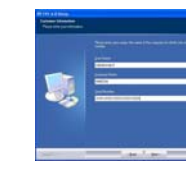

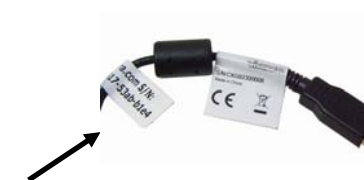

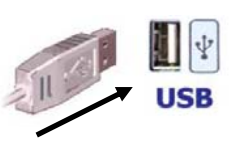

CD-ROM

| 1                                                                                                    | 2                                                                                                    | 3                                                                                                    | 4a 4a                                                                                                    | 4b 5.                                                                                                    |
|----------------------------------------------------------------------------------------------------|----------------------------------------------------------------------------------------------------|----------------------------------------------------------------------------------------------------|----------------------------------------------------------------------------------------------------|----------------------------------------------------------------------------------------------------|
| <b>GB</b> – 1st step: Do not connect<br>the camera to the USB interface<br>(fig. 1)                                | 2nd step: Insert the CD RC<br>3rd step: Click on "Next" i<br>4th step: Follow the instru<br>(fig. 4a)                                                             | DM into your CD-ROM drive (fig. 2)<br>n start screen (fig. 3)<br>uctions on the screen                       | Note:<br>Serial number can be found on the sticker (fig. 4b)<br>5th step: Connect the USB plug of the webcam with<br>your computer. (fig. 5)                                                               | Windows 98SE:<br>System will ask you to insert Win98SE CD-ROM, and copy<br>the necessary files to support USB Web camera.<br>Windows ME, 2000, XP, Vista, Win7<br>The webcam will be detected and installed by the system.                                         |
| <ul> <li>D – 1. Schritt:</li> <li>Verbinden Sie die Kamera nicht<br/>mit dem USB-Anschluss (Abb.<br/>1)</li> </ul> | <ol> <li>2. Schritt: Legen Sie die Tr<br/>ein. (Abb. 2)</li> <li>3. Schritt: Klicken Sie im S</li> <li>4. Schritt: Folgen Sie den A</li> <li>(Abb. 4a)</li> </ol> | eiber-CD in das CD-ROM Laufwerk<br>tartfenster auf "Weiter" (Abb. 3)<br>Anweisungen auf dem Bildschirm.      | <ul> <li>Hinweis:</li> <li>Die Seriennummer befindet sich auf dem Aufkleber<br/>am Kabel (Abb. 4b)</li> <li>5. Schritt: Verbinden Sie den USB-Stecker der Kamera<br/>mit dem Computer. (Abb. 5)</li> </ul> | Windows 98SE:<br>Halten Sie die Windows 98 Installations-CD bereit, um<br>benötigte Treiber zu Installieren.<br>Windows ME, 2000, XP, Vista, Win7<br>Die Kamera wird vom System erkannt und installiert.                                                           |
| <b>F</b> – Étape 1 :<br>Ne reliez pas la caméra à la<br>connexion USB (fig. 1)                                     | Etape 2 : Insérez le CD pilo<br>Etape 3 : Cliquez dans la f<br>Etape 4 : Suivez les instru                                                                        | ote dans le lecteur de CD (fig. 2)<br>enêtre sur «Next» (fig. 3)<br>ctions de l'écran (fig. 4a)              | Avis :<br>Le numéro sériel on le retrouve sur l'adhésive sur le<br>câble (image 4b)<br>Etape 5 : Reliez la prise USB de la caméra à<br>l'ordinateur (fig. 5)                                               | Windows 98SE :<br>Ayez à portée de main le CD d'installation du Windows 98<br>afin d'installer le pilote nécessaire.<br>Windows ME, 2000, XP, Vista, Win7<br>La caméra est reconnue par le système et installée.                                                   |
| <b>E</b> – 1º paso: No conecte la<br>cámara al enchufe USB (fig. 1)                                                | 2º paso: Introduzca el CD<br>CD-ROM (fig. 2)<br>3º paso: En la pantalla de<br>(Instalar controlador)<br>4º paso: Siga las instrucci                               | con los controladores en la unidad<br>arranque, haga click en "Next"<br>ones en pantalla (fig. 4a)           | ¡Advertencia!<br>El número serial esta sobre el adhesivo del cable<br>(imagen 4b)<br>5º paso: Conecte el enchufe USB de la cámara web en<br>su ordenador (fig. 5)                                          | Windows 98SE:<br>Tenga el CD de instalación de Windows 98 a mano, para<br>instalar los controladores necesarios.<br>Windows ME, 2000, XP, Vista, Win7<br>El sistema reconocerá e instalará la cámara.                                                              |
| I – Passaggio 1: non collegare la<br>videocamera alla porta USB<br>(Fig. 1).                                       | Passaggio 2: inserire il CD<br>(Fig. 2).<br>Passaggio 3: fare clic su "I<br>Passaggio 4: seguire le ist<br>schermo (Fig. 4a).                                     | dei driver nel lettore CD-ROM<br>Next" nella finestra di avvio (Fig. 3).<br>ruzioni che vengono presentate a | Avviso:<br>Il numero di serie lo ritrova sull'adesivo sul cavo<br>(immagine 4b)<br>Passaggio 5: collegare lo spinotto USB della<br>videocamera al computer (Fig. 5).                                       | <ul> <li>Windows 98SE: mantenere a disposizione il CD di<br/>installazione di Windows 98 per installare eventuali driver<br/>necessari.</li> <li>Windows ME, 2000, XP, Vista, Win7<br/>la videocamera viene riconosciuta ed installata dal<br/>sistema.</li> </ul> |

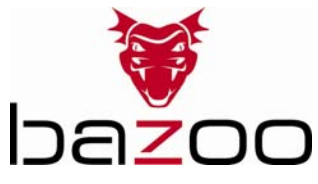

## User's Manual – Gebrauchsanleitung – Notice d'emploi – Instrucciones de uso – Istruzioni per l'uso– Gebruiksaanwijzing– Instruções de uso – Instrukcja obsługi – Brugermanualer – Bruksanvisning

| NL – Stap 1:<br>Sluit de camera niet aan op de<br>USB-aansluiting (afb. 1)         | Stap 2: Plaats de CD met de stuurprogramma's in het CD-ROM<br>station van uw computer. (Afb. 2)<br>Stap 3: Klik in het startvenster op "Next" (Afb. 3)<br>Stap 4: Volg de aanwijzingen in het scherm op. (Afb. 4a)              | Opmerking:<br>Het serienummer vindt u op het etiket aan de kabel<br>(afbeelding 4b)<br>Stap 5: Sluit de USB-stekker van de camera aan op de<br>computer (Afb. 5)                    | Windows 98SE:<br>Houd de Windows 98 installatie-CD bij de hand om de<br>benodigde stuurprogramma's te installeren.<br>Windows ME, 2000, XP, Vista, Win7<br>De camera wordt door het systeem herkend en<br>geïnstalleerd                      |
|------------------------------------------------------------------------------------|----------------------------------------------------------------------------------------------------|----------------------------------------------------------------------------------------------------|----------------------------------------------------------------------------------------------------|
| <b>PL</b> * - Krok 1:<br>Nie podł <b>ą</b> czaj kamery do<br>gniazda USB (rys. 1). | Krok 2: Umie <b>ść</b> płyt <b>ę</b> CD ze sterownikami w nap <b>ę</b> dzie CD<br>(rys. 2).<br>Krok 3: Kliknij na ekranie startowym na "Next" (rys. 3).<br>Krok 4: Wykonuj polecenia wy <b>ś</b> wietlane na ekranie (rys. 4a). | Wskazówka:<br>Numer seryjny znajduje si <b>ę</b> na naklejce na<br>przewodzie (rys.b)<br>Krok 5: Podł <b>ą</b> cz wtyczk <b>ę</b> USB kamery internetowej do<br>komputera (rys. 5). | Window 98SE:<br>System poprosi o włożenie płyty CD Win98SE<br>i skopiowanie plików wymaganych w celu obsługi kamery<br>internetowej USB.<br>Windows ME, 2000, XP, Vista, Win7<br>Kamera zostanie rozpoznana przez system<br>i zainstalowana. |
| P − 1º passo:<br>Não ligue a câmara à entrada<br>USB (fig. 1)                      | 2º passo: Insira o CD de controladores na drive de CD-ROM. (fig.<br>2)<br>3º passo: Clique na janela de arranque em "Next" (Instalar<br>controlador). (fig. 3)<br>4º passo: Siga as instruções exibidas no ecrã. (fig. 4a)      | Nota:<br>O número de série encontra-se na etiqueta situada<br>no cabo (figura b)<br>5º passo: Ligue o conector USB da câmara ao<br>computador. (fig. 5)                             | Windows 98SE:<br>Mantenha o CD de instalação do Windows 98 à mão para<br>instalar os controladores que forem necessários.<br>Windows ME, 2000, XP, Vista, Win7<br>A câmara é reconhecida pelo sistema e instalada                            |
| <b>DK –</b> 1. skridt: Tilslut ikke<br>kameraet til USB-interfacet (fig.<br>1)     | 2. skridt: Sæt CD ROM'en i dit CD ROM-drev (fig. 2)<br>3. skridt: Klik på "Next" i startskærmbilledet (fig. 3)<br>4. skridt: Følg instruktionerne på skærmen<br>(fig. 4a)                                                       | Henvisning:<br>Serienummeret finder du på klistermærket på kablet<br>(fig. 4b)<br>5. skridt: Tilslut webcam'ets USB-stik til din computer<br>(fig. 5)                               | Windows 98SE: Systemet beder dig sætte Win98SE CD-<br>ROM'en i og kopiere de nødvendige filer for at understøtte<br>dit USB Web kamera.<br>Windows ME, 2000, XP, Vista, Win7<br>Systemet registrerer og installerer webcam'et                |
| <b>SE</b> – Steg 1:<br>Anslut inte kameran till USB-<br>anslutningen (bild 1)      | Steg2: Lägg in CD-skivan med drivrutinerna i CD ROM-enheten<br>(bild 2)<br>Steg 3: Klicka på "Next" i startfönstret (bild 3)<br>Steg 4: Följ anvisningarna på bildskärmen (bild 4a).                                            | Anmärkning:<br>Serienumret hittar du på klistermärket på kabeln<br>(bild 4b)<br>Steg 5: Anslut kamerans USB-enhet till datorn (bild<br>5).                                          | Windows 985E:<br>Ha Windows 98 installations-CD i beredskap för att<br>installera nödvändiga drivrutiner.<br>WindowsME, 2000, XP, Vista, Win7<br>Kameran identifieras av systemet och installeras                                            |

\*Dystrybutor \*VIVANCO POLAND Sp.z.o.o. UI Sosnkowskiego 1 02 495 Warszawa

Vivanco GmbHVivanco Gruppe AG Ewige Weide 15 D-22926 Ahrensburg / Germany Internet: www.vivanco.de

## 28765 B-VOIP SET VGA2

## Hotline Support

- D +49 / (0) 180 / 540 49 10 14 Cent aus dem dt. Festnetz bis 42 ct/Min aus dt. Mobilfunknetzen hotline@vivanco.de GB consumer@vivanco.co.uk
- GB <u>consumer@vivanco.co.uk</u> F hotline@vivanco-france.fr
- E vivanco@vivanco.es
- I support@vivanco.it